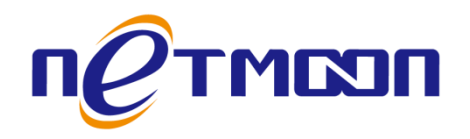

# Netmoon-交换机产品

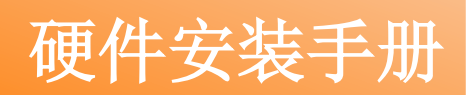

网月科技股份有限公司

网址: http://www.netmoon.cn

资料版本: v1.1

## 版权声明

版权所有 2006-2017,大连网月科技股份有限公司(Netmoon)以下简称网月科技(Netmoon),保留所 有权利。使用本产品,表明您已经阅读并接受了 EULA 中的相关条款。如有变更,恕不另行通知。

遵守所生效的版权法是用户的责任。在未经网月科技(Netmoon)明确书面许可的情况下,不得对本文 档的任何部分进行复制、将其保存或引进检索系统;不得以任何形式或任何方式(电子、机械、影印、录 制或其他可能的方式)进行商品传播或用于任何商业、赢利目的。

网月科技(Netmoon)拥有本文档所涉及主题的专利、专利申请、商标、商标申请、版权及其他知识产 权。在未经网月科技(Netmoon)明确书面许可的情况下,使用本文档资料并不表示您有使用有关专利、商 标、版权或其他知识产权的特许。

此处所涉及的其它公司、组织或个人的产品、商标、专利,除非特别声明,归各自所有人所有。

由于产品版本升级或其他原因,本手册内容有可能变更。网月科技(Netmoon)保留在没有任何通知或 者提示的情况下对本手册的内容进行修改的权利。本手册仅作为使用指导,网月科技(Netmoon)尽全力在 本手册中提供准确的信息,但是网月科技(Netmoon)并不确保手册内容完全没有错误,本手册中的所有陈 述、信息和建议也不构成任何明示或暗示的担保。

前言

感谢您使用大连网月科技股份有限公司的二层以太网系列交换机(以下文本中简称本产品)。本产品(根据型号及版本的不同,交换机功能可能略有不同)是大连网月科技股份有限公司自主开发的二层以太网交换机,提供了多个千兆/万兆以太网端口。

除此之外,网管型交换机还具有舒适的界面,结合简易的设置接口,让用户能很快的完成设置。

此外,本手册为硬件安装手册,适用于网月科技股份有限公司旗下的交换机产品,由于产品升级或其 他原因,本手册内容将会不定期进行更新,用户在阅读本手册时,请确保是在网月官网下载的最新版本手 册。由于产品型号的不同,产品硬件会存在一定差异。

## 联系我们:

如果您在产品使用过程中,遇到了无法解决的问题,您可以通过拨打 400-600-9451 电话的方式,让我 们的技术支持工程师协助您解决。同时您也可以通过我们官网 <u>http://www.netmoon.cn</u>上的"服务支持 →在线客服"来寻求在线帮助。

### 目录

| 版权声明                 | . 2 |
|----------------------|-----|
| 前言                   | . 3 |
| 联系我们:                | . 3 |
| 硬件安装指南               | . 5 |
| 一、环境要求               | . 5 |
| 二、硬件外观介绍             | . 5 |
| 三、安装注意事项             | . 6 |
| 四、安装交换机              | . 7 |
| 4.1 安装交换机到 19 英寸标准机柜 | . 7 |
| 4.2 安装交换机到工作台        | . 7 |
| 4.3 电源线连接            | . 7 |
| 4.4 安装完成后检查          | . 8 |
| 4.5 交换机加电启动          | . 8 |
| 附录                   | . 9 |
| 硬件恢复配置               | . 9 |

# 硬件安装指南

一、环境要求

工作温度: 0~50℃; 存储温度: -40~70℃; 高度: 0-4000m; 工作湿度: 10-90%, 无凝结; 存储湿度: 10-90%, 无凝结; 电源: AC 100-240V。

## 二、硬件外观介绍

以 MS2952GTB 交换机为例,如下图:

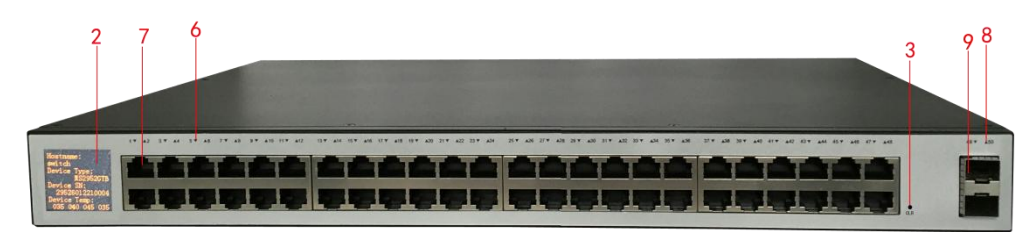

#### 图 1.1 MS2952GTB 面板图

详细面板参数见表 1.2。

| 1、1・4 前面似穸ヌ処ツ、 | 表: | 1.2 | 前面板参数说明 |
|----------------|----|-----|---------|
|----------------|----|-----|---------|

| 序号 | 标识            | 说明                                                                              |  |
|----|---------------|---------------------------------------------------------------------------------|--|
| 1  | 产品型号(本机无)     | 如 1 号位置为 MS2952GTB 产品型号                                                         |  |
| 2  | 数码显示屏         | 此处显示交换机的设备编号、系统温度、CPU 负载、内存负载、当前固件版本、IP 地址、MAC 地址、系统时间、运行时间等参数,可通过 WEB 页面配置进行更改 |  |
| 3  | <b>CLR</b> 按钮 | 复位按钮,按住三秒钟,当系统指示灯闪烁速度加快后松开,即可恢复出厂设置                                             |  |
| 4  | SYS 指示灯(本机无)  | 系统状态指示灯,正常状态为规律性闪烁,用来指示工作状态是否正常。当 SYS 灯<br>长亮或者不亮的时候均表示系统工作不正常                  |  |
| 5  | PWR 指示灯(本机无)  | 电源指示灯,加电后正常状态为长亮                                                                |  |
| 6  | RJ45 端口指示灯    | 黄色代表此口为接通状态,绿色代表千兆模式                                                            |  |

网月科技股份有限公司

|    | - W - K        |                          |  |
|----|----------------|--------------------------|--|
| 7  | 千兆电口           | 普通千兆电口,可使用普通双绞线连接        |  |
| 8  | SFP+端口指示灯      | 亮起代表此口为接通状态              |  |
| 9  | 万兆光口           | SFP+万兆光口,使用光纤连接,正常连通后为万兆 |  |
| 10 | SFP 端口指示灯(本机无) | 亮起代表此口为接通状态              |  |
| 11 | 千兆光口(本机无)      | SFP 千兆光口,使用光纤连接,正常连通后为千兆 |  |

### 三、安装注意事项

(1) 请不要将交换机放在不稳定的箱子或者是桌子上,并确认机柜或者工作台能够足以支撑交换机的重量:

(2) 确认机柜和工作台自身有良好的通风散热系统。确认交换机的入风口及通风口处留有空间,以利于 交换机机箱的散热;

(3) 该系统交换机只能安装于室内,请保证室内温度在 0--45℃的范围内,湿度在 10%--90%范围内;

(4) 交换机工作地点应远离强功率无线电发射台、雷达发射台、高频大电流设备,必要时采取电磁屏蔽的方法;

(5) 请使用有中性点接头的单相三线电源插座,或多功能 PC 电源插座,并保证电源的中性点在建筑物中要可靠接地;

(6) 请确认提供的工作电压同交换机所标示的电压相符;

(7) 接口电缆要求在室内走线,禁止户外走线,以防止因雷电产生的过电压、过电流将设备信号口损坏。 对于连接到户外的信号线,可以考虑在信号线的输入端增加专门的避雷装置。

(8) 为增强电源的防雷击效果,可以考虑在电源的输入前端加入电源避雷器;

(9) 在安装交换机时请注意佩戴防静电手腕,并确保防静电手腕与皮肤良好接触;

(10) 为减少受电击的危险,在交换机工作时不要打开外壳,即使在不带电的情况下也不要随意打开交换机机壳;

(11) 在清洁交换机前应先将交换机电源插头拔出;

(12) 请保持机房内的洁净度, 机房内灰尘含量及有害气体的具体限制值请见下表所示:

| 机械活性物质        | 单 位 | 含量                         |
|---------------|-----|----------------------------|
| 灰尘粒子          | 米立/ | ≪ <b>3×104</b> (3天内桌面无见灰尘) |
| 注: 灰尘粒子直径≥5um |     |                            |

#### 表 1-1 机房灰尘含量要求

| 气 体      | 最大值(mg/m3) |
|----------|------------|
| 二氧化碳 SO2 | 0. 2       |
| 硫化氢 H2S  | 0. 006     |
| 氨 NH3    | 0. 05      |
| 氯气 C12   | 0. 01      |

表 1-2 机房有害气体限值

### 四、安装交换机

### 4.1 安装交换机到 19 英寸标准机柜

安装过程如下:

第一步:检查机柜的接地与稳定性。用自攻螺丝将安装组件固定在交换机前面板两侧;

第二步:将交换机安置在机柜的一个托盘上,根据实际情况,沿机柜导槽移动交换机至合适位置,注 意保证交换机与导槽间的合适位置;

第三步:用自攻螺丝将安装挂耳固定在机柜两端的固定导槽上,保证机柜每个槽位的托架和交换机的 安装组件将交换机稳定地固定在机柜上。

### 4.2 安装交换机到工作台

很多情况下,用户并不具备 19 英寸标准机柜,此时可以选择将交换机放置于工作台上。建议用户首先 在桌面或者工作台上放置脚垫,然后把交换机放在脚垫上,使交换机不受到磨损。

此种方法简单易行,但操作时要注意如下事项:

- (1) 保证工作台的平稳性与良好接地。
- (2) 交换机四周留出 10cm 的散热空间。
- (3) 不要在交换机上放置重物。

#### 4.3 电源线连接

交流电源线的连接:

第一步:将交换机随机附带的机壳接地线一端接到交换机后面板的接地柱上,另一端就近良好接地。

第二步:将交换机的电源线一端插到交换机机箱后面板的电源插座上,另一端插到外部的供电交流电源插座上。

第三步:检查交换机前面板的电源指示灯(PWR)是否变亮,灯亮则表示电源连接正确。

注意: 交换机上电之前, 必须先连接好地线。

#### 4.4 安装完成后检查

(1) 检查选用电源与交换机的标识电源是否一致。

- (2) 检查地线是否连接。
- (3) 检查配置电缆、电源输入电缆连接关系是否正确。

#### 4.5 交换机加电启动

第一步:确认外网连接线和内网连接线正确连接。

- 第二步:插上交流 220V 电源。
- 第三步:确认前面板 PWR 指示灯亮。
- 第四步:等待 155 左右, SYS 灯规律闪烁。

此时交换机已经正常启动。

# 附录

## 硬件恢复配置

如出现交换机口令丢失或其他什么原因,需要将交换机配置恢复到出厂配置的时候,可以通过设备前面板的 CLR 按钮将配置清空。

#### 操作步骤:

第一步: 给交换机加电, 将交换机启动到正常工作状态 (SYS 灯有规律闪烁)。

第二步:使用尖的物体,按住前面板的 CLR 按钮不放,等待大概 3 秒之后,松开 CLR 按钮。

第三步:交换机自动重新启动,启动正常后,系统恢复到出厂状态。

#### 说明:

1、此功能需要在交换机可以正常启动之后才可以生效(SYS 灯有规律闪烁)。

2、CLR 按钮必须要按住,不可中途松开。